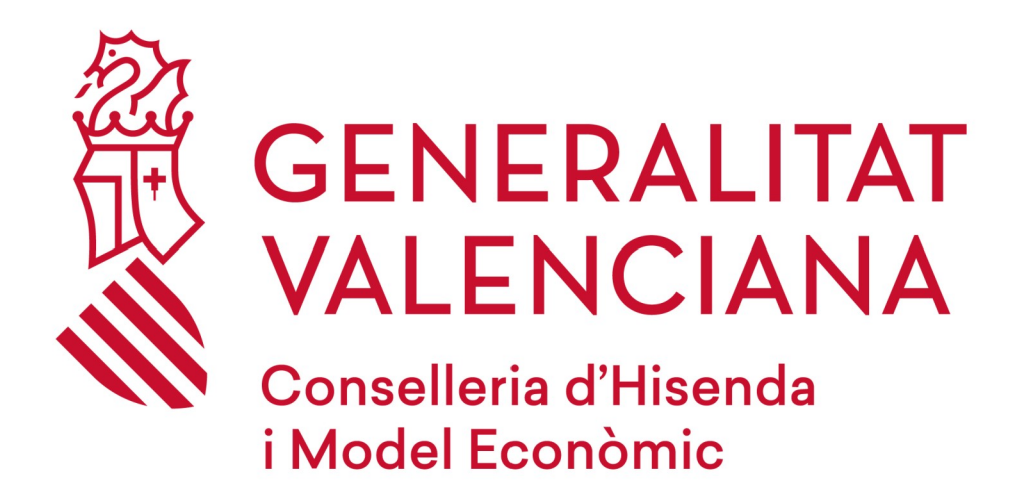

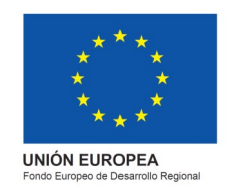

# RECORDATORI CLAUS ACCÉS

## DGPLGM

#### RESUM

Per a poder matricular-vos en el curs, heu de seguir els següents passos que us indiquem:

Accediu a la **pàgina web** de la DGPLGM.

Seleccioneu la **conselleria** a la qual pertanyeu.

Polseu en el centre de treball al qual pertanyeu.

Seleccioneu el curs en què esteu interessats i polseu sobre "M'interessa".

Marqueu en "He oblidat la meua clau".

Correu de "Recuperació de dades".

Nota important "Final Pàgina".

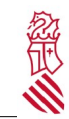

Recordatori claus accés

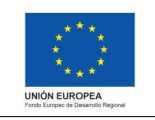

Versió: 1.1 Data: 21/10/2021 Projecte: eFormación

### **1. ACCEDIU AL WEB**

Accediu al web de DGPLGM per mitjà de l'enllaç següent:

http://www.ceice.gva.es/es/web/dgplgm/empleats-publics

En l'apartat d'accés polseu sobre "He oblidat la contrasenya"

#### Acceso

|                                   | ? |
|-----------------------------------|---|
| DNI/NIE/Pasaporte                 |   |
|                                   |   |
| Contraseña                        |   |
| He olvidado mi contraseña         |   |
| Si no está registrado, pulse aquí |   |
| 🔒 INICIAR SESIÓN                  |   |

A continuació, rebreu un correu, en l'assumpte del qual s'indicarà **"Restablir Contrasenya"**. En el cos del missatge cliqueu en **"punxa ací per a obtindre'n una nova"**.

| $\leftarrow$ | Restablir Contraseña                                                                                                    |
|--------------|----------------------------------------------------------------------------------------------------|
| E            | eFormación <eformacion_noresponder@gva.es><br/>Jue 21/10/2021 8:17<br/>Para: Usted</eformacion_noresponder@gva.es>                                                                                                    |
|              | Hola Y.<br>Després de rebre la sol·licitud per a restablir la teua contrasenya, t'enviem aquest enllaç perquè pugues canviar-la.<br>Per favor visita <u>https://eformacio.gva.es/resetting/reset/QyP-Qr7ruVH5oiAzw1_XYW0bV5abcdtUvfUzfdwWIMo</u> i rebràs més instruccions. |
|              | Atentament,<br>L'equip d'eFormación.                                                                                                    |

A continuació us eixirà la següent finestra on hem de posar la contrasenya que ha de tindre almenys 8 caràcters i contindre una majúscula, una minúscula, un nom i un caràcter especial (#?!@\$%^&\*-).

Una vegada posem la nova contrasenya marqueu "Canviar contrasenya"

Recordatori claus accés

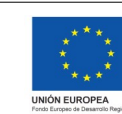

Versió: 1.1 Data: 21/10/2021 Projecte: eFormación

| ontrase   | ña                                                                                                    |
|-----------|----------------------------------------------------------------------------------------------------|
| əpita la  | contraseña                                                                                                    |
| aln<br>no | La contrasenya ha de tindre<br>nenys 8 caràcters i contindre una<br>ijúscula, una minúscula, un nombre<br>n caràcter especial(#?!@\$%^&*~). |

Atenció

La inscripció en un curs no implica la matrícula definitiva. Posteriorment se us confirmarà la matrícula o baixa del curs.